## MANUAL DO ALUNO – CONFIRMAR O CADASTRO NO ENADE 2018

O aluno deverá acessar o seguinte link <u>http://enade.inep.gov.br/enade/#!/index</u> e realizar o passo a passo, em seguida aparecerá a seguinte tela:

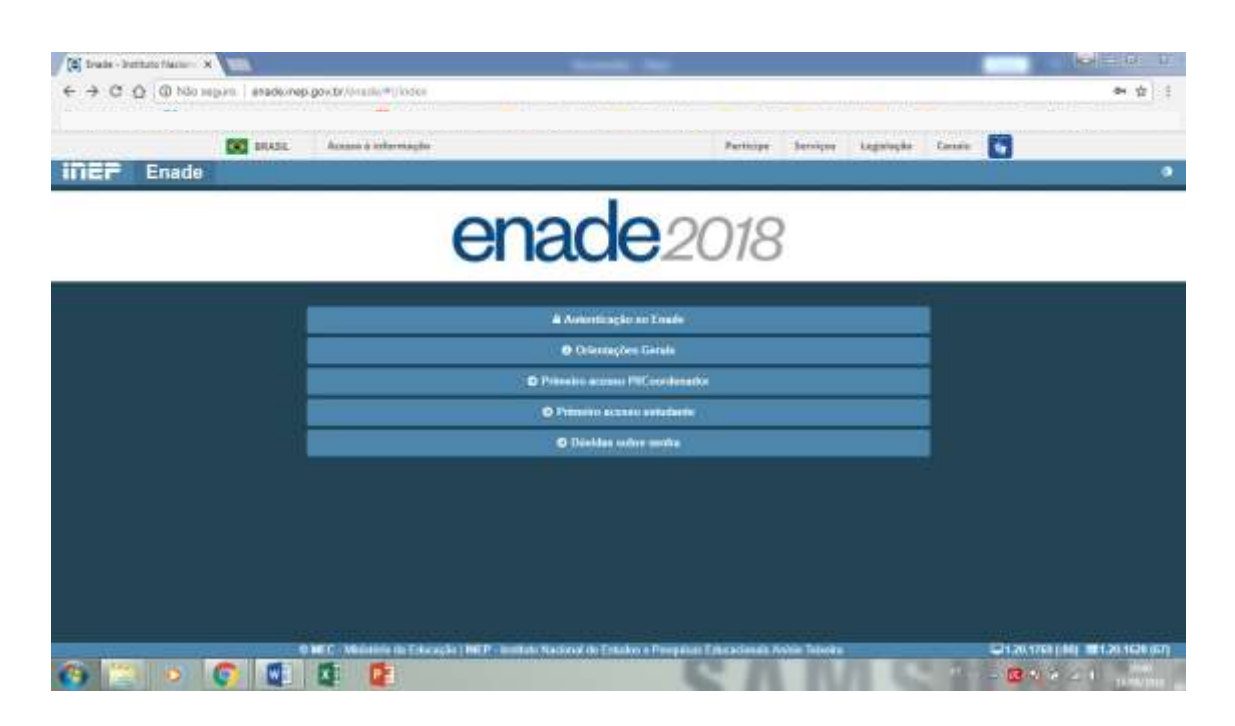

O aluno deverá clicar em "Primeiro Acesso Estudante" e preencher os campos obrigatórios que são simbolizados pelo \*, conforme imagem abaixo:

| <b>100</b> 814 | dit. Annon a televisingtin      | Partneye                                   | Berriges Legislapi                      | w Canada 🎦 |  |
|----------------|---------------------------------|--------------------------------------------|-----------------------------------------|------------|--|
| EF Enade       |                                 |                                            |                                         |            |  |
|                | 000                             | danada                                     |                                         |            |  |
|                | ena                             | <b>102</b> 2018                            | ( ) ( ) ( ) ( ) ( ) ( ) ( ) ( ) ( ) ( ) |            |  |
|                |                                 |                                            |                                         |            |  |
|                | •                               | rimeiro acesso estudante                   |                                         |            |  |
|                | Para acessar o universa Zoude é | nementrio presenter an informações abaixo: |                                         |            |  |
|                | CPF: • •                        | Data de nascimento: *                      |                                         |            |  |
|                | Last .                          | Confirme o a mail .                        |                                         |            |  |
|                |                                 |                                            |                                         |            |  |
|                | Chara states or finate Ci       | *0                                         |                                         |            |  |
|                | 0                               | A                                          |                                         |            |  |
|                | 0 = 1 =                         | <b>*</b> • •                               |                                         |            |  |
|                | 1                               | Ende                                       |                                         |            |  |
|                |                                 |                                            |                                         |            |  |
|                |                                 |                                            |                                         |            |  |

Em seguida, irá receber um e-mail enviado pelo site oficial do SSI-INEP, contendo o login e senha para ter acesso ao portal ENADE 2018.

## Atenção<sup>\*\*\*</sup> A senha é gerada automaticamente e de maneira temporária, o aluno deverá acessar o portal e alterar a senha!!!

| pple 3rd, [US]   https://www.ktead.com/~witings/uppent/or-to/stabaching | him big inter | -9753 | Ahborn | 111.00 |   | 51  |
|-------------------------------------------------------------------------|---------------|-------|--------|--------|---|-----|
|                                                                         | 9             | 153   | ß      |        | Ø |     |
| nvio de senha temporária de acesso<br>2 torna la 08-29<br>4 sal-mep     |               |       |        |        |   | Man |
| ezato(a) DOUGLAS SANTIAGO                                               |               |       |        |        |   |     |
| su cadastro foi realizado no sistema ENADE .                            |               |       |        |        |   |     |
| aas informações de acesso são:                                          |               |       |        |        |   |     |
| igin:                                                                   |               |       |        |        |   |     |
| enha: AcqtDoX4                                                          |               |       |        |        |   |     |
| ta senha é tempotária e deverá ser alterada no primeiro acesso.         |               |       |        |        |   |     |
| ensagem automático que não deve ser respondida.                         |               |       |        |        |   |     |
|                                                                         |               |       |        |        |   |     |
|                                                                         |               |       |        |        |   |     |
|                                                                         |               |       |        |        |   |     |
|                                                                         |               |       |        |        |   |     |
|                                                                         |               |       |        |        |   |     |
|                                                                         |               |       |        |        |   |     |

Em seguida o aluno irá realizar o acesso no portal **ENADE 2018** no seguinte link <u>http://enade.inep.gov.br/enade/#!/index</u> dessa vez clicar em: **"Autenticação no Enade"** e preencher o login e senha com os dados enviado pelo e-mail e realizar o acesso.

🚳 🚬 👂 💽 🗶 😰

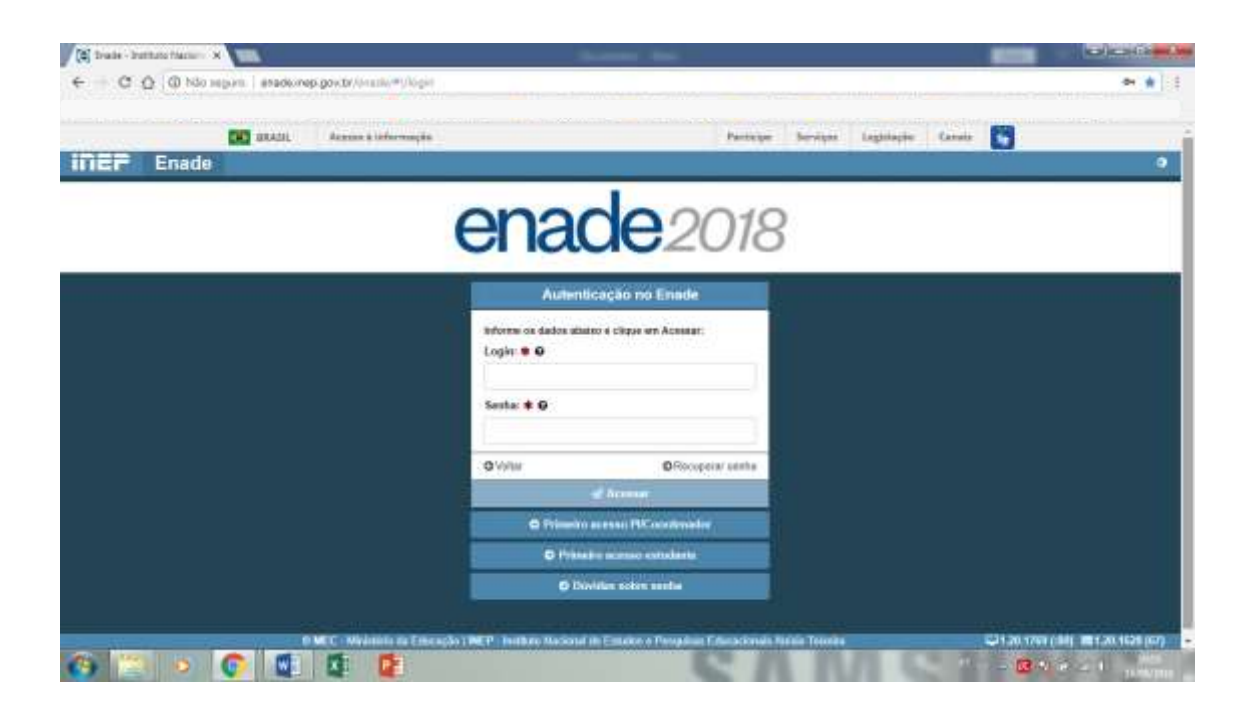

Conforme dito anteriormente, a senha enviada pelo próprio site é de caráter temporária, o aluno deverá altera-la **obrigatoriamente** para continuar com o passo a passo.

| iner Enac                                                                                              | BRASE Access à informação<br>19                                                                                                    | Participe Services                                                   | ADDUGLAS SANTIAGO DA SEVA +     |
|----------------------------------------------------------------------------------------------------|----------------------------------------------------------------------------------------------------|----------------------------------------------------------------------|---------------------------------|
| heikilet<br>Alterer Sortha                                                                             | Alterar Senha                                                                                                    |                                                                      |                                 |
| Deba selectren                                                                                         | Para naitzar a aliaza, be da santa é necessário procedo                                                                                                    | ter de acordo com o padrilo de validação<br>Benuha de autentilicação |                                 |
| Alambiananian da persa<br>Ministan tencciption<br>Dotette de decompositio<br>Retibiento do entrelacito | Cheve control retrieves<br>Cheve control retrieves mails and<br>Cheve control retrieve mails and<br>Cheve control caracterior especial<br>Cheve control caracterior especial<br>Cheve control caracteriore esp | Seetha Mova: # G                                                     | Confernação da Serika Novas 🗮 🛈 |
|                                                                                                    | 1                                                                                                    |                                                                      | Altora Sector                   |
|                                                                                                    |                                                                                                    |                                                                      |                                 |

Lembre também de esgotar os requisitos para uma nova senha é obrigatório!

Validação da Senha Nova:

- 🕆 Deve conter número
- Deve conter letra maiúscula
- Deve conter letra minúscula
- ✤ Deve conter caractere especial
- Deve ter o tamanho de 6 a 20 caracteres

Em seguida o aluno deverá clicar no em **"Cadastro do Estudante"** fica na barra de opções do lado esquerdo da tela, preencher os campos obrigatórios **\***, e confirmar o cadastro!

| 0                       | BRADL Assess & informação |                  | Participe  | Berriges | Legislapite | Canata 😭       |                  |
|-------------------------|---------------------------|------------------|------------|----------|-------------|----------------|------------------|
| iner Ena                | de                        |                  |            |          |             | -BOODGLAS      | SANTIAGO DA SUVA |
| hele bet                | Cadastro de estuda        | inte             |            |          |             |                |                  |
| Detter selectrein       | belornagden persisale     | Morea: DCOGLA    | S SANTIAGO |          | Data de r   | and the sector |                  |
| Cadastro do natadarte   | Sexer: Mascalloo          | Nome da màn      |            | 5        |             |                |                  |
| Absolution do provis    | Enderego                  |                  |            |          |             |                |                  |
| Ministern brecchighers  | CEP: +                    | Censulte seu CEP |            |          |             |                |                  |
| Releties de desempentes |                           |                  |            |          |             |                |                  |
| Ketikano do estudanto   | Eederege:                 |                  |            | Netter   | ic .        |                |                  |
|                         | Same                      |                  | Baines     |          |             |                |                  |
|                         | Companying                |                  | hours.     |          |             |                |                  |
|                         | UE                        | Municipies       |            |          |             |                |                  |
|                         | 44                        |                  |            |          |             |                |                  |

Ao final irá aparecer a seguinte mensagem "Dados salvos com sucesso!"

| iEF Enade              | Looperty:    | SUCESSO                     |           |          | Participe | Percetat | * | LOOURAS | SANTIAGO DA SILW |
|------------------------|--------------|-----------------------------|-----------|----------|-----------|----------|---|---------|------------------|
| iel<br>Ner Serika      | CEP: •       | Color salese corr successed |           |          |           |          |   |         |                  |
| tion surfacesails      | Enderaço:    |                             |           |          |           | - 100    |   |         |                  |
| fantte de extudiarter  | Complemento: |                             |           |          | Bairo     | ri -     | - |         |                  |
| edimention de prove    |              |                             |           |          |           |          |   |         |                  |
| tion Insectipiles      | UF:          |                             | Municipio |          |           |          |   |         |                  |
| elles de desempositio  | HE .         |                             | Palu      |          |           |          |   |         |                  |
| bleette die entuelaate | Lotato       |                             |           |          |           |          |   |         |                  |
|                        | 0001         | Telefone fax:               |           | 000      |           | Celulari |   |         |                  |
|                        | 10           |                             |           | 81       | *         |          |   |         |                  |
|                        | E-mail *     |                             |           | Confirme | * Slame o |          |   |         |                  |
|                        |              |                             |           |          |           |          |   |         |                  |

Em seguida automaticamente aparecerá a situação do cadastro do estudante em "Ambiente do Estudante"

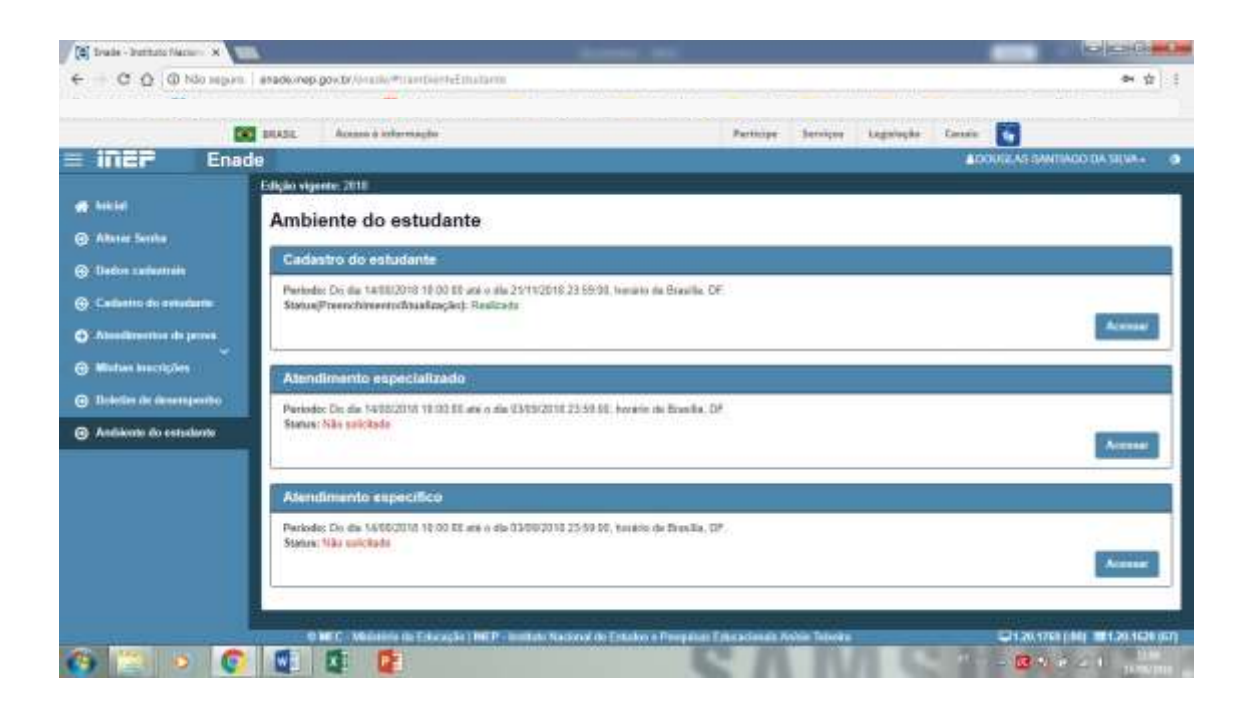

Vai estar assim: Status(Preenchimento/Atualização): Realizado

## PARABÉNS!!!

Agora é só se preparar até o dia do exame do ENADE 2018.

Boa Prova para todos os alunos!

Ah! Você ainda pode ficar acompanhando o processo do exame do **ENADE 2018**, é só clicar em **"Inicial"** fica na barra de opções do lado esquerdo da tela, para ficar sabendo de todas as datas!

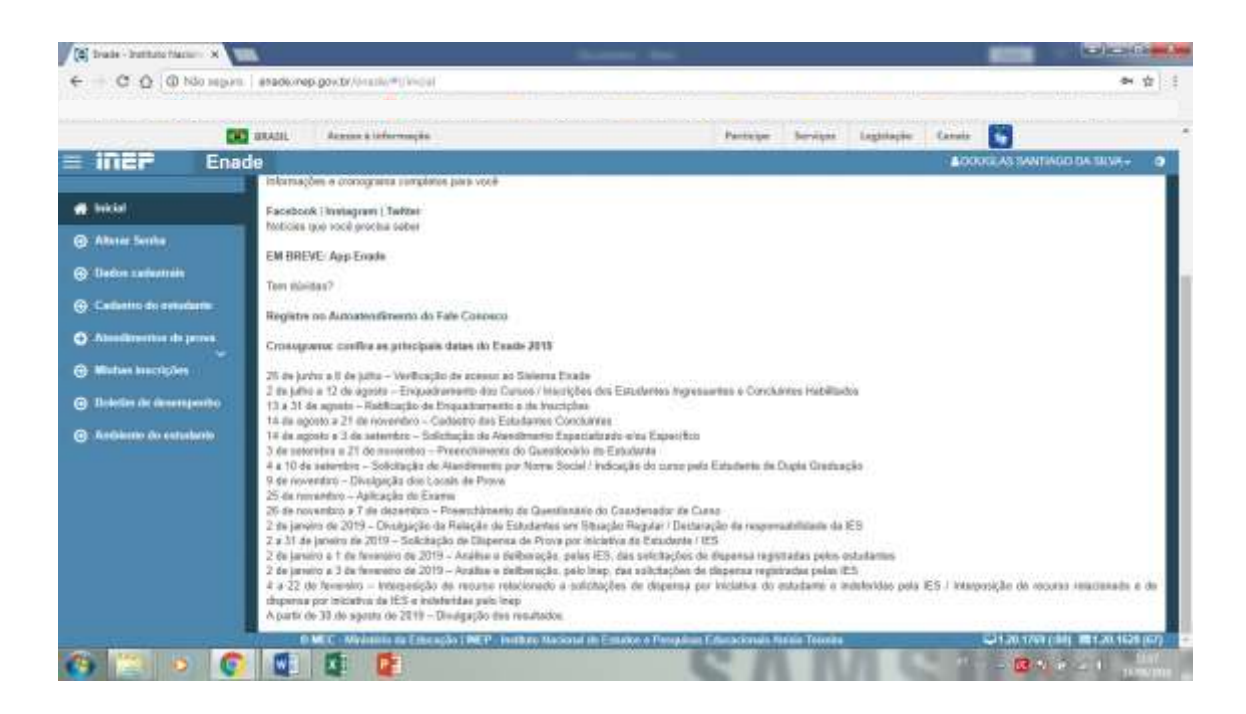

Lembre-se!!! Entre os dias 3 de setembro a 21 de novembro será necessário acessar o portal e realizar "Preenchimento do Questionário do Estudante" é obrigatório que o aluno realize, sob pena de não receber o diploma ao final do curso.

O exame mesmo, ocorrerá em:

## 25 de novembro – Aplicação do Exame